## Vademecum de l'évaluateur du congrès AFM

## Accéder et poster mes évaluations

Pour télécharger les communications qui vous ont été allouées pour évaluation rendez-vous sur le site: https://afm2018.sciencesconf.org/

| NAVIGATION      | ESPACE CONNECTÉ                       |                                          |
|-----------------|---------------------------------------|------------------------------------------|
| Accueil         | Dépôts (-)                            | ⊠ Relecture (-)                          |
| ESPACE CONNECTÉ | Mes dépôts Liste des dépôts effecutés | Dépôts à relire Nouveaux dépôts à relire |
|                 |                                       | Dépôts relus Liste des dépôts évalués    |
| épôts           |                                       |                                          |
| Relecture 🔻     |                                       | ×                                        |

## @ Contact

Pour télécharger les communications que vous avez à évaluer, cliquer sur « dépôts à relire » dans

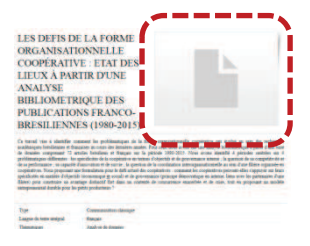

la boite de dialogue «relecture». Vous voyez alors la liste des communications allouées apparaitre à l'écran. Cliquez sur la case « action » située à droite de la communication que vous voulez consulter. L'ensemble des informations relatives à cette communication sont détaillées ici. Pour télécharger la communication en fichier PDF, il faut cliquer sur l'icône situé à droite du titre.

Pour poster votre évaluation, la démarche est la même que celle décrite précédemment. Après avoir cliqué sur la case « action » correspondant au titre de la communication à évaluer, descendez dans la page jusqu'à la rubrique « grille de notation ». Vous devez alors mettre une note sur 10 pour chacun des critères proposés.

Ensuite, vous disposez de deux cadres permettant de déposer votre texte. Le premier « commentaire interne » vous permet de poster un texte à destination du comité scientifique du

| Grille de notation<br>Grille de notation proposé par le coordinateur<br>Remplissez le formulaire proposé par le coordinateur pour évaluer le dépôt |                                                      |  |  |
|----------------------------------------------------------------------------------------------------|------------------------------------------------------|--|--|
|                                                                                                    |                                                      |  |  |
| L'importance du sujet<br>traité (note sur 10)                                                                                                    | 0<br>1<br>2<br>3<br>5<br>6<br>7<br>8<br>9<br>9<br>10 |  |  |

congrès. Il ne sera pas communiqué aux auteurs de la communication. Le deuxième « commentaire auteur » est destiné au texte adressé aux auteurs pour faire progresser leur travail de recherche. <u>N'oubliez pas de cliquer sur l'onglet « enregistrer » quand vous avez terminé !</u>

Les rubriques situées en bas de la page « type de dépôt » « commentaire associé au changement de type de dépôt » « définir une thématique » et « commentaire associé au choix de la thématique » ne doivent pas être utilisées. Elles sont destinées au Comité scientifique.